## Tutorial: Basic introduction to SPM

Methods and Models in fMRI, 20.09.2016

Jakob Heinzle heinzle@biomed.ee.ethz.ch

Translational Neuromodeling Unit (TNU) Institute for Biomedical Engineering (IBT) University and ETH Zürich

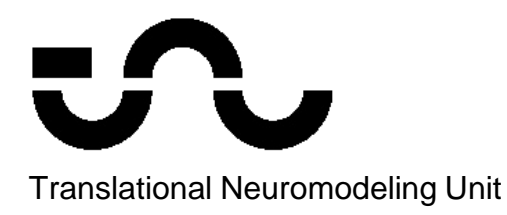

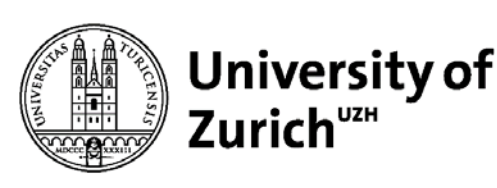

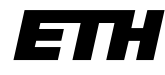

Eidgenössische Technische Hochschule Zürich Swiss Federal Institute of Technology Zurich

#### Overview of SPM

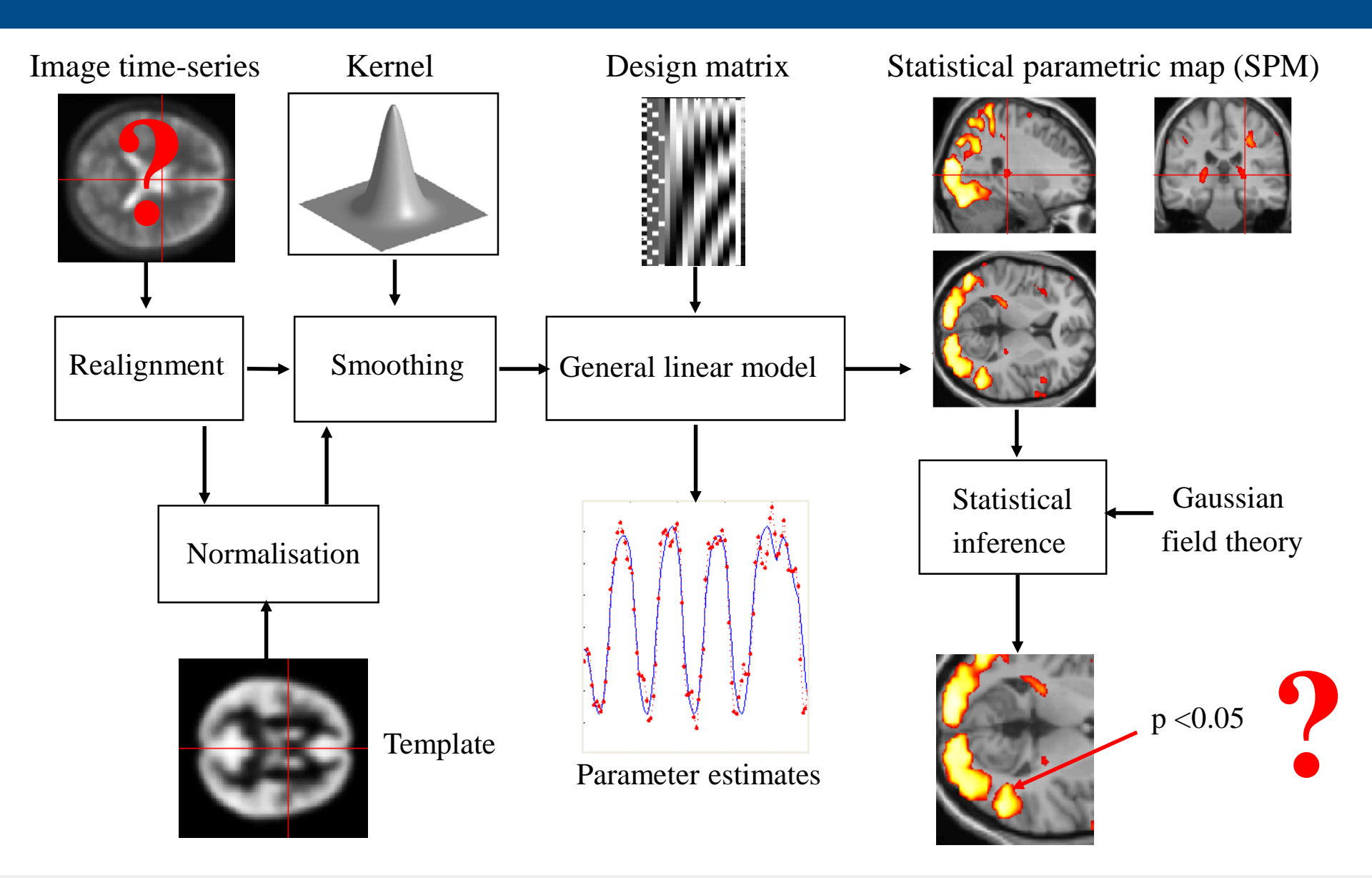

## Set path for SPM

| *                                                                                                    | MATLAB R2015a - academic use                                                                                                    | _ 🗆 ×                                                                                                    |
|----------------------------------------------------------------------------------------------------|----------------------------------------------------------------------------------------------------|----------------------------------------------------------------------------------------------------|
| HOME PLOTS                                                                                                    | APPS                                                                                                    | ientation 🛛 🔎 🔼                                                                                                    |
| New New Open Compare Imp<br>Script FillE                                                                                                    | Image: Save ata Workspace       Image: Save ata Workspace       Image: | <b>T</b> 0                                                                                                    |
| Current Folder                                                                                                    | Command Window                                                                                                    | Worksn 💿                                                                                                    |
| Name       Git       Date *         startup.m       09.12.201         .gitigno       06.11.201         getCom       10.04.201         functions       21.06.201         .git       09.07.201 | New to MATLAB? See resources for Getting Started.       ×         Matlab is setting the paths       for a Windows-PC (64bit) to the following directories:         I am loading spm12 now       E:\Documents\software\Matlab\Toolboxes\fMRI\spm12         E:\Documents\software\Matlab\Toolboxes\PrintTools       E:\Documents\software\Matlab\Toolboxes\PrintTools         All paths are set!       Matlab is setting the print options         Academic License       ft >>                                                                                                    | Name A<br>ans<br>dataDirJakob<br>softwareDir<br>softwareDir<br>softwareDir<br>softwareDir<br>SoftwareDir<br>Soft |

#### Set path for SPM

| <b>^</b>                                                 | Set Path 🗕 🗖                                                                  | × |  |  |  |  |  |
|----------------------------------------------------------|-------------------------------------------------------------------------------|---|--|--|--|--|--|
| All changes take effect imme                             | diately.                                                                      |   |  |  |  |  |  |
|                                                          | MATLAB search path:                                                           |   |  |  |  |  |  |
| Add Folder                                               | E:\Document:\coftware\Matlab\Toolboxes\PrintTools                             | ^ |  |  |  |  |  |
|                                                          | E:\Documents\software\Matlab\Code\General\functions                           | - |  |  |  |  |  |
| Add with Subfolders                                      | E:\Documents\software\Matlab\Toolboxes\fMRI\spm12                             |   |  |  |  |  |  |
|                                                          | E:\WindowsFolders\Documents\MATLAB                                            |   |  |  |  |  |  |
|                                                          | C:\Program Files\MATLAB\R2015a\toolbox\hdlcoder\matlabhdlcoder\matlabhdlcoder | d |  |  |  |  |  |
|                                                          | C:\Program Files\MATLAB\R2015a\toolbox\hdlcoder\matlabhdlcoder                |   |  |  |  |  |  |
|                                                          | C:\Program Files\MATLAB\R2015a\toolbox\matlabxl\matlabxl                      |   |  |  |  |  |  |
|                                                          | C:\Program Files\MATLAB\R2015a\toolbox\matlabxl\matlabxl\emos                 |   |  |  |  |  |  |
| Move to Top                                              | Move to Top                                                                   |   |  |  |  |  |  |
| C:\Program Files\MATLAB\R2015a\toolbox\matlab\addons\cef |                                                                               |   |  |  |  |  |  |
| Move Up                                                  | Move Up                                                                       |   |  |  |  |  |  |
| Move Down                                                | C:\Program Files\MATLAB\R2015a\toolbox\matlab\demos                           |   |  |  |  |  |  |
| Move Down                                                |                                                                               |   |  |  |  |  |  |
| Move to Bottom                                           | C:\Program Files\MATLAB\R2015a\toolbox\matlab\graph3d                         |   |  |  |  |  |  |
|                                                          | C:\Program Files\MATLAB\R2015a\toolbox\matlab\graphics                        |   |  |  |  |  |  |
|                                                          | C\Program Files\MATLAB\R2015a\toolbox\matlab\graphics\obsolete                |   |  |  |  |  |  |
|                                                          | C\Program Files\MATLAB\R2015a\toolbox\matlab\plottools                        |   |  |  |  |  |  |
|                                                          | C\Program Files\MATLAB\R2015a\toolbox\matlab\scribe                           |   |  |  |  |  |  |
|                                                          | C\Program Files\MATLAB\R2015a\toolbox\matlab\scribe\obsolete                  |   |  |  |  |  |  |
| D                                                        |                                                                               | ~ |  |  |  |  |  |
| Remove                                                   | < >                                                                           | , |  |  |  |  |  |
|                                                          | Save Close Revert Default Help                                                | , |  |  |  |  |  |

#### Select the SPM folder.

## Starting SPM

| *                                                                                                    | MATLAB R2015a - academic use                                                                                                    | _ 🗆 🗙           |  |  |  |  |
|----------------------------------------------------------------------------------------------------|----------------------------------------------------------------------------------------------------|-----------------|--|--|--|--|
| HOME PLOTS                                                                                                    | Apps                                                                                                    | mentation 🛛 🔎 🗖 |  |  |  |  |
| New     New     Open     Compare       FILE     FILE                                                                                                    | Import       Save       Open Variable       Analyze Code       Import       Preferences       Import       Simulink       Preferences       Preferences< |                 |  |  |  |  |
| 🗢 🔶 🔄 🖾 👃 🕨 E: 🕨 Docu                                                                                                    | ments 🕨 software 🕨 Matlab 🕨 Code 🕨 General 🕨                                                                                                    | م -             |  |  |  |  |
| Current Folder @                                                                                                    | Command Window                                                                                                    | 🗩 Worksp 💿      |  |  |  |  |
| 🗋 Name Git Date 🔻                                                                                                    | New to MATLAB? See resources for Getting Started.                                                                                                    | × Name A        |  |  |  |  |
| <sup>™</sup> startup.m <sup>™</sup> 09.12.201. <sup>™</sup> .gitigno           06.11.201. <sup>™</sup> getCom           10.04.201. <sup>™</sup> .git           21.06.201. <sup>™</sup> .git           .git | <pre>Matlab is setting the paths<br/>git 09.12.201<br/>Matlab is setting the paths<br/>Matlab is setting the paths<br/> for a Windows-PC (64bit) to the following directories:<br/>I am loading spm12 now<br/>E:\Documents\software\Matlab\Toolboxes\fMRI\spm12<br/>E:\Documents\software\Matlab\Code\General\functions<br/>E:\Documents\software\Matlab\Toolboxes\PrintTools</pre>                                                                                                    |                 |  |  |  |  |
|                                                                                                    | All paths are set!<br>Matlab is setting the print options                                                                                                    | < >>            |  |  |  |  |
|                                                                                                    | Academic License                                                                                                    | col             |  |  |  |  |
|                                                                                                    |                                                                                                    | - bar           |  |  |  |  |
|                                                                                                    | Ive spm fmri                                                                                                    | bar             |  |  |  |  |
|                                                                                                    |                                                                                                    | col             |  |  |  |  |
|                                                                                                    |                                                                                                    | col             |  |  |  |  |
|                                                                                                    |                                                                                                    | - col           |  |  |  |  |
|                                                                                                    |                                                                                                    | col             |  |  |  |  |
|                                                                                                    |                                                                                                    | siz             |  |  |  |  |
|                                                                                                    |                                                                                                    | col             |  |  |  |  |

#### The SPM main menu

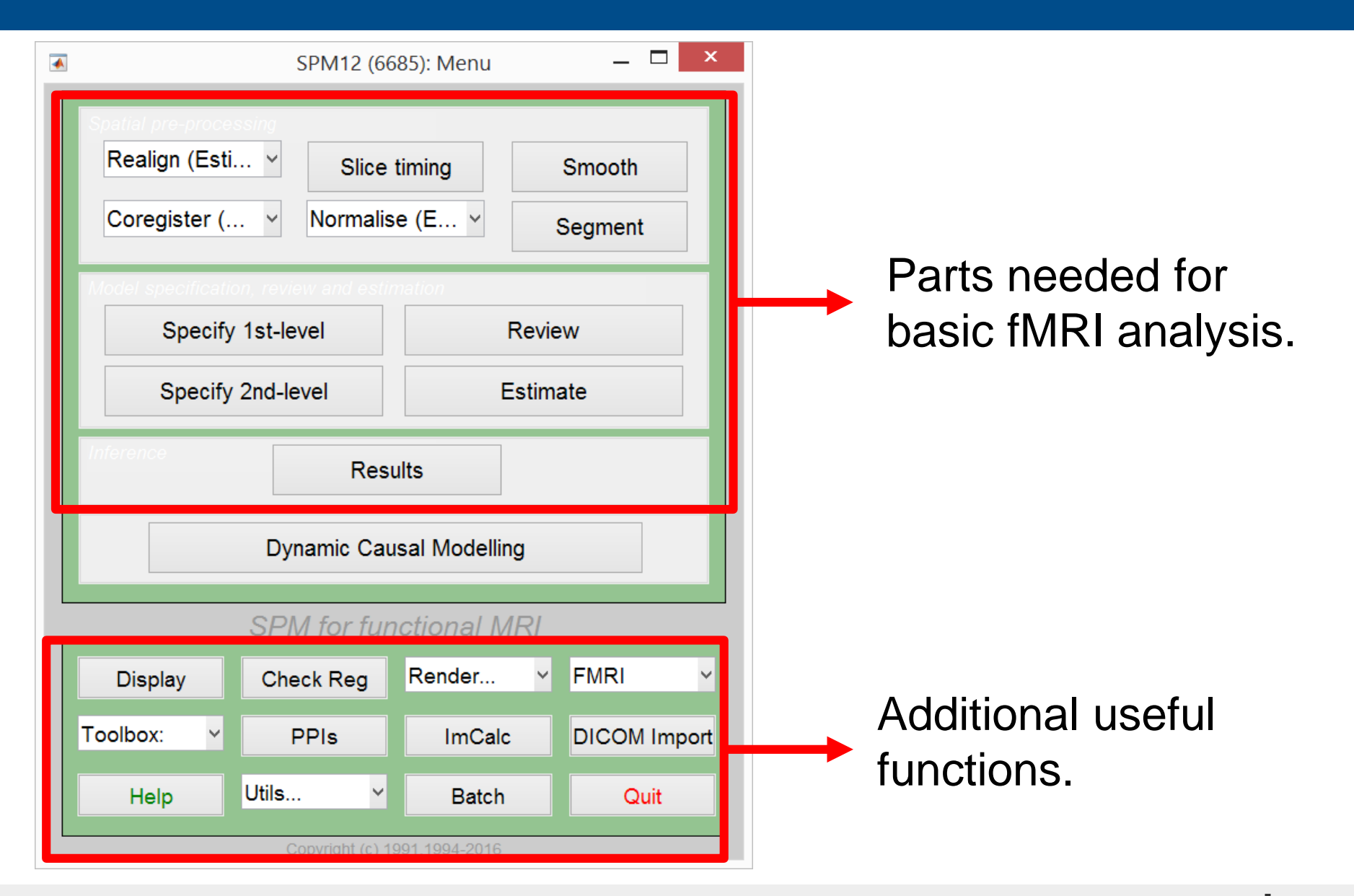

#### The SPM main menu

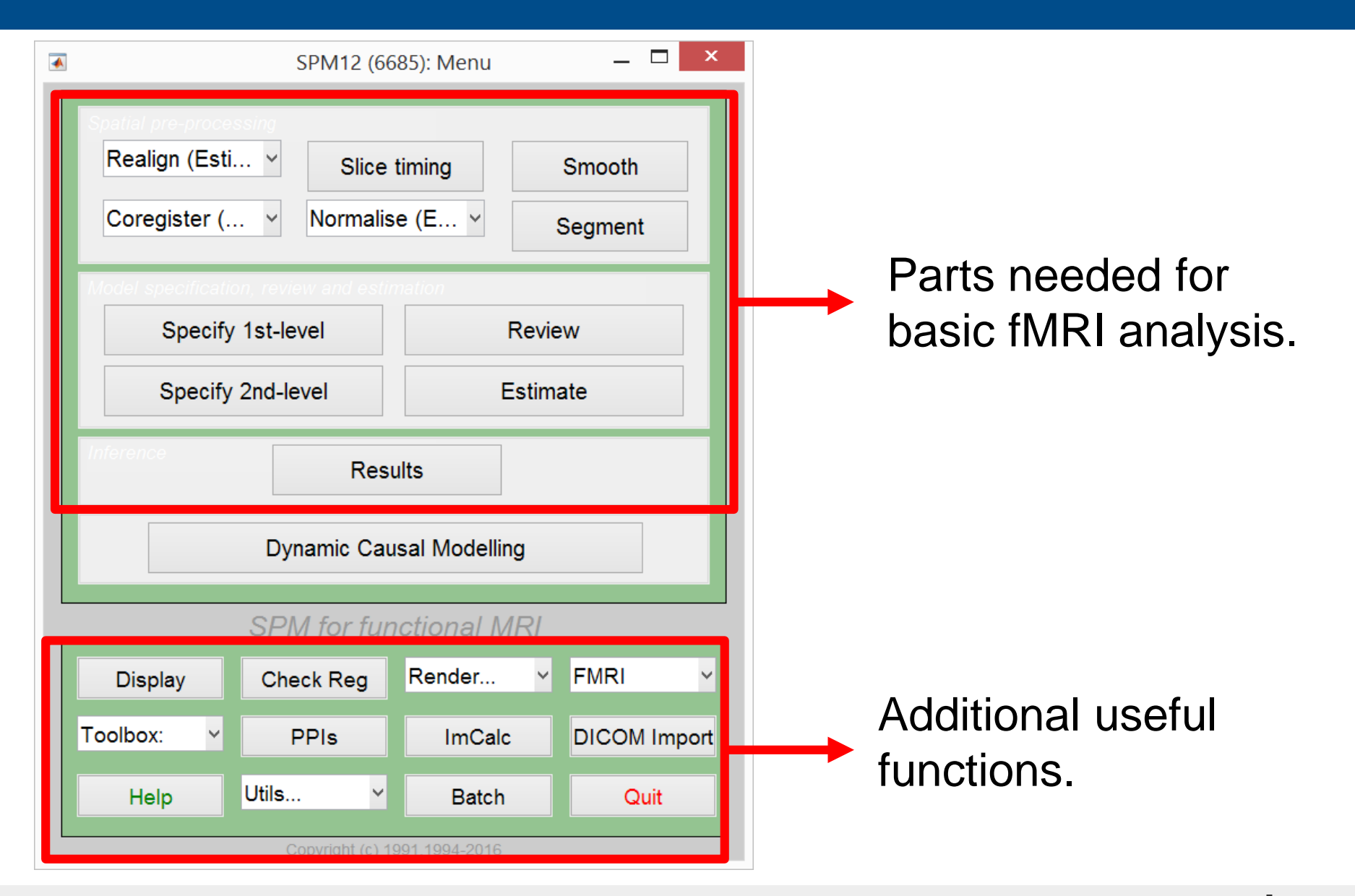

#### Display

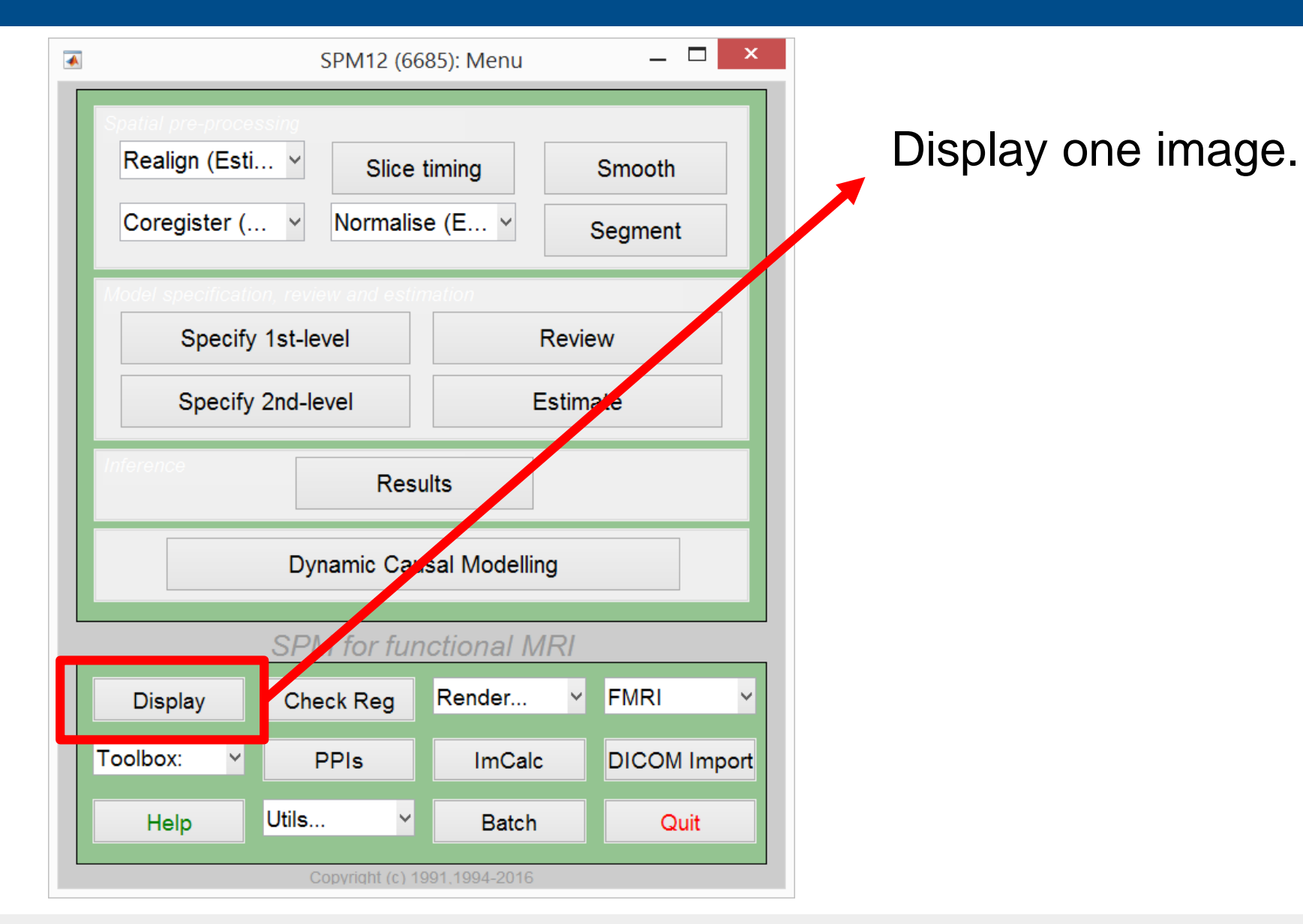

#### **Check Reg**

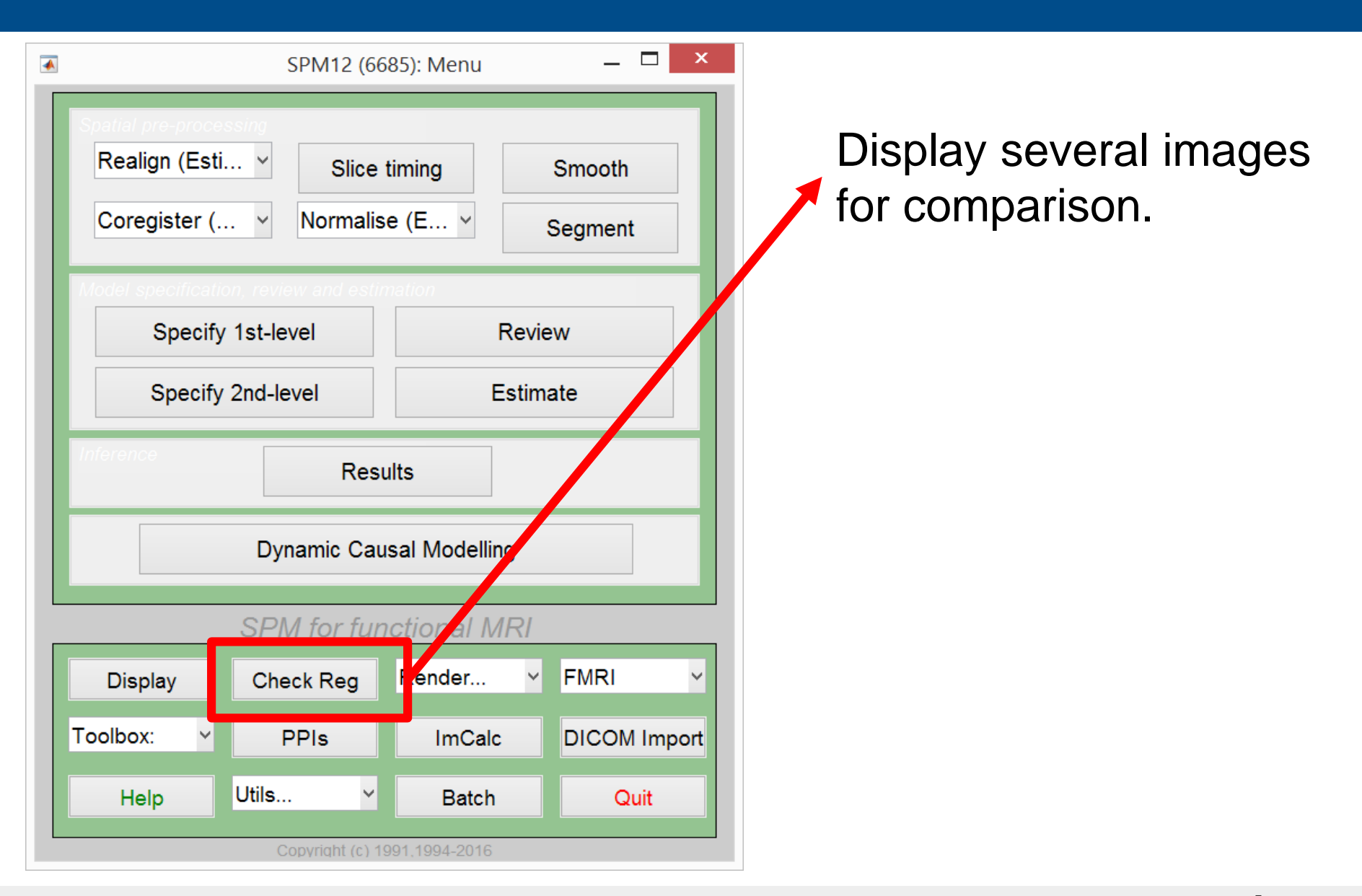

#### ImCalc

| •                                                           | SPM12 (6685): Menu             | _ 🗆 ×              | ×                              |
|-------------------------------------------------------------|--------------------------------|--------------------|--------------------------------|
| Spatial pre-processing<br>Realign (Esti ~<br>Coregister ( ~ | Slice timing<br>Normalise (E ~ | Smooth<br>Segment  | Do simple<br>calculations with |
| Model specification re<br>Specify 1st-                      | view and estimation            | Review             | images.                        |
| Specify 2nd-                                                | -level                         | Example: Threshold |                                |
| Inference                                                   | Results                        |                    | anatomy                        |
| D                                                           | ynamic Causal Model            | ling               |                                |
| SF                                                          | PM for functional I            | MRI                |                                |
| Display                                                     | heck Reg Render                | · ✓ FMF · ✓        |                                |
| Toolbox:                                                    | PPIs ImCa                      | lc I ICOM Import   | rt                             |
| Help                                                        | s Y Batc                       | h Quit             |                                |
|                                                             | Copyright (c) 1991,1994-201    | 6                  |                                |

#### ImCalc

| A.                                                                                                    | SPM12 (66 | 685): Menu        | _ □ 2             | < |  |  |  |
|----------------------------------------------------------------------------------------------------|-----------|-------------------|-------------------|---|--|--|--|
| Spatial me-proces<br>Realign (Esti<br>Coregister (                                                                 | Slice     | timing<br>se (E ~ | Smooth<br>Segment |   |  |  |  |
| Model specification, review and estimation       Specify 1st-level     Review       Specify 2nd-level     Estimate |           |                   |                   |   |  |  |  |
| Inference Results                                                                                                  |           |                   |                   |   |  |  |  |
| Dynamic Causal Modelling                                                                                           |           |                   |                   |   |  |  |  |
| SPM for functional MRI                                                                                             |           |                   |                   |   |  |  |  |
| Display                                                                                                    | Check Reg | Render            | Y FMRI Y          |   |  |  |  |
| Toolbox: Y                                                                                                    | PPIs      | ImCalc            | DICOM Import      |   |  |  |  |
| Help                                                                                                    | Utils     | Batch             | Quit              |   |  |  |  |

Start the batch editor. Often the batch editor also starts, if one clicks on one of the other buttons.

#### The batch editor

| •                                                                     | Batch Editor                                           | _ □      | x |
|-----------------------------------------------------------------------|--------------------------------------------------------|----------|---|
| <u>File Edit View SPM Basicle</u>                                     | )                                                      |          | ĸ |
| D 🛩 🖬 🕨                                                               |                                                        |          |   |
| Module List                                                           | No Current Module                                      |          |   |
| No Modules in Bate                                                    | No Module selected                                     |          | ~ |
| < > > MATLAB Batch System                                             | 1                                                      |          | ^ |
| Matlabbatch User Inter<br>* Menu and Toolbar<br>The "File" and "Edit" | nace<br>menu offer options to load, save and run a job | o and to | ~ |

## Quitting spm

| • |                                                      | SPM12 (66                                     | 85): Menu        |                 | -                 | ×        | 1 |           |
|---|------------------------------------------------------|-----------------------------------------------|------------------|-----------------|-------------------|----------|---|-----------|
|   | Spatial pre proces<br>Realign (Esti.<br>Coregister ( | Slice                                         | timing<br>e (E ∽ |                 | Smooth<br>Segment |          |   | Exit spm. |
|   | Model specification<br>Specify<br>Specify            | n, review and estin<br>1st-level<br>2nd-level | nation<br>E      | Revie<br>Estima | ew<br>ate         |          |   |           |
|   | Inference                                            | Res                                           | ults             |                 |                   |          |   |           |
| L |                                                      | Dynamic Cau                                   | isal Modellir    | ıg              | _                 |          |   |           |
| _ |                                                      | SPM for fur                                   | nctional M       | IRI             |                   |          |   |           |
|   | Display                                              | Check Reg                                     | Render           | ~               | FMRI              | ~        |   |           |
| Т | Foolbox: Y                                           | PPIs                                          | ImCalc           |                 | DICOM             | l Import |   |           |
|   | Help                                                 | Utils Y                                       | Batch            |                 | Q                 | uit      |   |           |
|   |                                                      | Copyright (c) 1                               | 991,1994-2016    |                 |                   |          |   |           |

#### A simple example – thresholding anatomy

|                                                                                                    | Batch Editor                                                                                                    | _                                                                            | ×                 |
|----------------------------------------------------------------------------------------------------|----------------------------------------------------------------------------------------------------|------------------------------------------------------------------------------|-------------------|
| <u>F</u> ile <u>E</u> dit <u>V</u> iew <u>S</u> PM <u>B</u> asicIO                                                   |                                                                                                    |                                                                              |                   |
| D 📽 🖬 🕨                                                                                                    |                                                                                                    |                                                                              |                   |
| Module List                                                                                                    | Current Module: Image Calculator                                                                                                    |                                                                              |                   |
| Image Calculator ^                                                                                                   | Help on: Image Calculator<br>Input Images2016\face_rep\Structural\sM<br>Output Filename<br>Output Directory                                                                                    | //03953_0007.img,<br>GreyFromThreshol                                        | 1<br>d            |
|                                                                                                    | Expression         Additional Variables         Options         . Data Matrix       No - don't read ima         . Masking       N         . Interpolation       N         . Data Type       IN | ges into data matri<br>o implicit zero mas<br>Trilinea<br>IT16 - signed shoi | x<br>k<br>r<br>rt |
|                                                                                                    | Current Item: Expression                                                                                                    |                                                                              | ¥                 |
|                                                                                                    | (i1>75)&(i1<105)                                                                                                    |                                                                              | ^                 |
|                                                                                                    | Specify                                                                                                    |                                                                              | ~                 |
| ×                                                                                                    | openy                                                                                                    |                                                                              |                   |
| Expression<br>Example expressions (f):                                                                               |                                                                                                    |                                                                              | ^                 |
| <ul> <li>* Mean of six images (select<br/>f = '(i1+i2+i3+i4+i5+i6)/6'</li> <li>* Make a binary mask image</li> </ul> | at threshold of 100                                                                                                    |                                                                              | ~                 |

# Preparation for tutorials (if you want to follow on your own laptop, optional)

- Install matlab via your university.
- Download spm (<u>http://www.fil.ion.ucl.ac.uk/spm/software/spm12/</u>) and add to Matlab path.
- Download dataset face\_rep.zip from <u>http://www.fil.ion.ucl.ac.uk/spm/data/face\_rep/</u>
- Download <u>face\_rep\_spm12\_batch.m</u> from the same source.
- Extract the data in a folder on your computer. Within the face\_rep folder create a folder called «batches».